## ISTRUZIONI PER LE UDIENZE GENERALI LATO DOCENTI

## PROCEDURA DA EFFETTUARSI SUL REGISTRO ELETTRONICO

Accedere a **didUP** con le proprie credenziali.

Cliccare sulla voce **Comunicazioni** posta a sinistra. Apparirà un menù a tendina; cliccare sulla voce **Ricevimento docente**, come in figura:

| Menu                                                                                                    |                                                                                                    | 0.0010000                                                                                                    |
|----------------------------------------------------------------------------------------------------|----------------------------------------------------------------------------------------------------|----------------------------------------------------------------------------------------------------|
| C Home                                                                                                    | EFFETTUA UNA SUPPLENZA T.+                                                                                              | Visualizza dati al: 08/04/2021                                                                                                    |
| Begistro     Scrutial     Didattica     discress     Scrutial     Idantecs     Scrutianation     Resolutionate docente     Disconti per Classe     Better Consiglio al tastudo     Orario     Orario     Gistange |                                                                                                    | CONCRVISIONE DOCUMENT ALLANSE<br>Oncourt file carbacit dagi shaun's oggi<br>Offer non aurcora vitei<br>Classes 2E +0<br>SCIENTRIGE<br>SCIENTRIGE LASSEZIA<br>A Mensaggi da Veggrer: 0  Classes 2E +0<br>Classes 2E +0<br>SCIENTRIGE LASSEZIA<br>A Mensaggi da Veggrer: 0  Classes 2E +0<br>SCIENTRIGE LASSEZIA<br>A Mensaggi da Veggrer: 0 |
| <ul> <li>Servizi Personale</li> <li>Strumenti</li> <li>Logout</li> </ul>                                                                                                    | Classe 4C ↔     SOBITINCO     SOBIC CONTRALELA SPEZIA     Message de lagente: 0     Eleventi calendario: 0     Prisci ↔ | Classe OP +)<br>Sede Organico Potenciato<br>A Mensaggi de leggene: 8 @Eventi calendario: 0                                                                                                    |
|                                                                                                    |                                                                                                    |                                                                                                    |

Cliccare sul pulsante verde **Aggiungi**, come in figura:

| lenú                                                           |   | Ricevimenti docente dal       | 08/04/20             | 21 al 08/05/2021             |                                     |                           |                     |           |        |
|----------------------------------------------------------------|---|-------------------------------|----------------------|------------------------------|-------------------------------------|---------------------------|---------------------|-----------|--------|
| 2 Home<br>1 Registro<br>1 Scrutini<br>2 Didattica<br>8 Bacheca |   | Filtra date<br>Dat 66/04/2021 | At 06/05/2           | 021 🔝 Aggiorna               |                                     |                           | (Benco prenotazioni | Agent     | e -    |
| Comunicazioni                                                  |   | DATA RICEVIMENTO              | STATO<br>PRENOTA     | PRENOTAZIONI<br>CONSENTITE   | ANNOTAZIONE                         | LUOGO DEL RICEVIMENTO     | ATTIVO              |           |        |
| Ricevimento docente                                            |   | 12/04/2021 (Lunedi) dalle 15. | 0/1<br>Cancellate: 1 | dalle 08:00 del 29/03/2021 a | Si raccomanda la massima puntualità | Classroom via Google Meet | si                  | Ø         | ۲      |
| Eletti Consiglio di Classe                                     |   | 12/04/2021 (Lunedi) dalle 15  | 0/1                  | dalle 08:00 del 29/03/2021 a | Si raccomanda la massima puntualità | Classroom via Google Meet | şi                  | 0         | (8)    |
| Eletti Consiglio di Istituto                                   |   | 12/04/2021 (Lunedi) dalle 15. | . 0/1                | dalle 08:00 del 29/03/2021 a | Si raccomanda la massima puntualità | Classroom via Google Meet | si                  | 0         | 8      |
| Orario<br>Stampe                                               |   | 12/04/2021 (Lunedi) dalle 15. | 0/1                  | dalle 08:00 del 29/03/2021 a | Si raccomanda la massima puntualità | Classroom via Google Meet | si                  | Ø         | 8      |
| iervizi Personale                                              |   | 12/04/2021 (Lunedi) dalle 16. | 0/1                  | dalle 08:00 del 29/03/2021 a | Si raccomanda la massima puntualità | Classroom via Google Meet | s                   | Ø         | 8      |
| Strumenti                                                      | • | 12/04/2021 (Lunedi) dalle 16. | . 0/1                | dalle 08:00 del 29/03/2021 a | Si raccomanda la massima puntualità | Classroom via Google Meet | si                  | Ø         | (*)    |
|                                                                |   |                               |                      |                              |                                     |                           |                     |           |        |
|                                                                |   |                               |                      |                              |                                     |                           |                     | 105.5 9.4 | Loc 19 |

Si aprirà una finestra; la voce **Ricevimento Singolo** sarà preimpostata, come in figura:

| r + 1                          | O SCIEN | VTIFICO STATALE - "ANTONIO PACINOTTI"                       |                                                                                                    | () 💄 ROBERTO, PORCARO, 5516 |
|--------------------------------|---------|-------------------------------------------------------------|----------------------------------------------------------------------------------------------------|-----------------------------|
| Nenü                           | *       | Aggiungi ricevimento                                        |                                                                                                    | isletro (Inseri             |
| 7 Home                         |         |                                                             |                                                                                                    |                             |
| Registro                       |         |                                                             |                                                                                                    |                             |
| Soutini                        |         | ATTIVO (Le famiglie possono effettuare prenotazioni)        |                                                                                                    |                             |
| Didattica                      |         |                                                             |                                                                                                    |                             |
| Bacheca                        |         | Ricevimento Singsio     Ricevimento     Periodico           |                                                                                                    |                             |
| Comunicazioni                  | *       |                                                             |                                                                                                    |                             |
| 🔤 Invio email                  |         | Data del ricevimento                                        | Dalle                                                                                                    |                             |
| Ricevimento docente            |         | gp/www.iaaa                                                 | One hh * Minuti mm *                                                                                                    |                             |
| Docenti per Classe             |         |                                                             |                                                                                                    |                             |
| 👕 Eletti Consiglio di Classe   |         |                                                             | Alle                                                                                                    |                             |
| A Eletti Consiglio di Istituto |         |                                                             | One hh * Minuti ava *                                                                                                    |                             |
| Oranio                         |         |                                                             |                                                                                                    |                             |
| Stampe                         |         | Prenotazione consentita dalle                               |                                                                                                    |                             |
| Servizi Personale              |         | Over hh * Minuti mm * det                                   | gg/www.taasa                                                                                                    |                             |
| Strumenti                      |         |                                                             | and the second second s |                             |
| Lagout                         |         | frio at                                                     | Reasonance                                                                                                    |                             |
|                                |         | Genera una dissectività con pare                            |                                                                                                    |                             |
|                                |         | O Genera oli disponibiliti-di 10 colloga                    | i prenotabili                                                                                                    |                             |
|                                |         |                                                             |                                                                                                    |                             |
|                                |         | Luogo del ricevimento: Inserire un luogo per il ricevimento | to                                                                                                    |                             |
|                                |         | Amostoriasi                                                 |                                                                                                    |                             |
|                                |         | Instation and del testo o del finit                         |                                                                                                    |                             |
|                                |         | a new state and state a new state                           |                                                                                                    |                             |
|                                |         | 950.2.950                                                   |                                                                                                    |                             |

Dovete cambiare e compilare le voci come di seguito specificato:

1. impostare la data di ricevimento (23/11/2022 per la Sede Centrale, 22/11/2022 per la Sede di Levanto) cliccando sul calendario;

- impostare l'orario (dalle 15:30 alle 18:30 per la Sede Centrale, dalle 14:30 alle 17:30 per la sede di Levanto). Chi ha orario ridotto, provvederà a impostare un orario diverso previa comunicazione alla Vicepresidenza tramite la compilazione del modulo predisposto;
- selezionare la voce Più ricevimenti da e quindi impostare l'intervallo temporale (in minuti) che deve intercorrere tra una prenotazione e l'altra. Il massimo intervallo temporale deve essere di 6 minuti (questo garantisce che in un'ora saranno ricevute 10 persone). Variando in base alle diverse esigenze tale intervallo, si potrà aumentare o diminuire il numero di persone che si desidera ricevere;
- 4. impostare la prenotazione consentita dal 15/11/2022 al giorno antecedente la data delle udienze generali, ovvero il 22/11/2022 per la Sede Centrale e il 21/11/2022 per la Sede di Levanto;
- 5. nel campo Luogo di ricevimento scrivere: aula;
- 6. lasciare in bianco il campo Annotazioni;
- 7. lasciare in bianco il campo E-mail Docente;
- 8. togliere la spunta dal campo Privata; Si otterrà una schermata simile alla seguente:

| Aggiungi ricevimento                                                                                                    | Indietro |
|----------------------------------------------------------------------------------------------------|----------|
| S ATTINO (Le famigile possono effettuare prenotazioni)                                                                                                    |          |
| O Ricevimento Singolo O Ricevimento<br>Periodico                                                                                                    |          |
| Data del ricevimento     Dalle       23/11/2022     Ore 15     * Minute 30                                                                                                    |          |
| Alle<br>Ore 18 Y Minuti 30 Y                                                                                                    |          |
| Opzioni       Prenotazione consentita dalle         O Unricevimentods       One       06       * Minuti         O Piùricevimentida       det       15/11/2022       film no atic |          |
| Altre informazioni per le famiglie                                                                                                    |          |
| Lucgo del ricevimento: aula                                                                                                    |          |
| Liele (http://_ Cf                                                                                                    |          |
| Aemotazione: Specificare delle note per le famiglie 250/250                                                                                                    |          |
| E-mail docente:                                                                                                    |          |
| (Riceveral una mail in caso di prendazione o disdetta solo se è attiva la relativa optione in "Strumenti - Opcioni famigliu")                                                    |          |

9. cliccare su inserisci.

Verrà immediatamente visualizzata una finestra che contiene tutti gli intervalli temporali di ricevimento precedentemente attivati e la data delle udienze generali.

Per visualizzare le prenotazioni è necessario cliccare su Elenco prenotazioni.